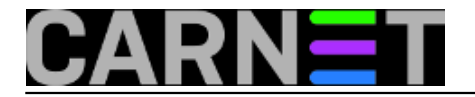

## Konfiguracija screena

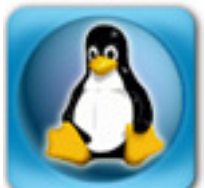

Kad se jednom naviknete na *screen* poželjet ćete automatizirati radnje koje se ponavljaju. Na primjer, ako se svakog jutra najprije *ssh* protokolom spajate na svoje Linux servere kako bi se uvjerili da sve radi kako treba i pregledali logove, možete konfigurirati *screen* da vam za svaki vaš server otvori zaseban ekran i pokrene *ssh* sesiju.

Globalna konfiguracija *screena* nalazi se u datoteci /*etc/screenrc*. Tu ćemo se najprije riješiti pozdravne poruke, koja je duhovita kad je prvi puta pročitate, ali s vremenom počinje iritirati i samo vas usporava, jer treba pritisnuti tipku za nastavak.

startup\_message off

Konfiguracija za svakog pojedinog korisnika nalazi se u njegovu direktoriju, u skrivenoj datoteci .*screenrc*. Nju podesite ovako:

```
screen -t local
screen -t magi ssh sistemac@server1.domena.hr
screen -t vz1 ssh aco@server2.domena.hr
```

Ovime nećemo pokrenuti tri odvojena programa *screen*, već samo jedan s tri otvorena ekrana. Svakome smo parametrom -t dodijelili naziv (title), radi lakšeg snalaženja. Kretanje među ekranima smo već objasnili: pritisnete kombinaciju tipki Control a i zatim redni broj ekrana, počev od nule. No postoji još jedan način: *C a* ". Dobit ćete popis otvorenih ekrana, s imenima koje ste im dali, pa se lako krećete od jednog do drugog kursorskim tipkama.

Nekima je najjednostavnije koristiti kombinacije **C** a **n** (next) i **C** a **p** (previous).

U ovom primjeru morat ćete za svaki server upisati zaporku. Ako ste lijeni, iskoristite autentikaciju razmjenom ključeva, kao je to opisao Želja Boroš u članku <u>Bez zaporke uz pomoć ssh agenta</u> [1].

Evo još jedan zgodan trik. Na početak *\$HOME/.screenrc* dodajte ovakav redak:

caption always "%-Lw%{= BW}%50>%n%f\* %t%{-}%+Lw%< %{=b BW} %H %{-} %l %c %d/%m/%Y"

pa ćete na dnu ekrana dobiti statusni redak, u kojem se vidi koliko ste prozora otvorili, koja ste im imena dodijelili, te u kojem se trenutno nalazite. Tu su još i naziv računala na kojem radite, te vrijeme i datum.

Da biste ponovo učitali *\$HOME/.screenrc* ne morate izaći iz *screena* i ponovo ga pokrenuti, napravite to ovako: *C a :source .screenrc*.

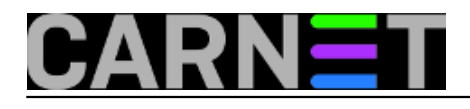

🙁 🗖 🗊 hombre@l33tb00k: ~

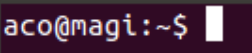

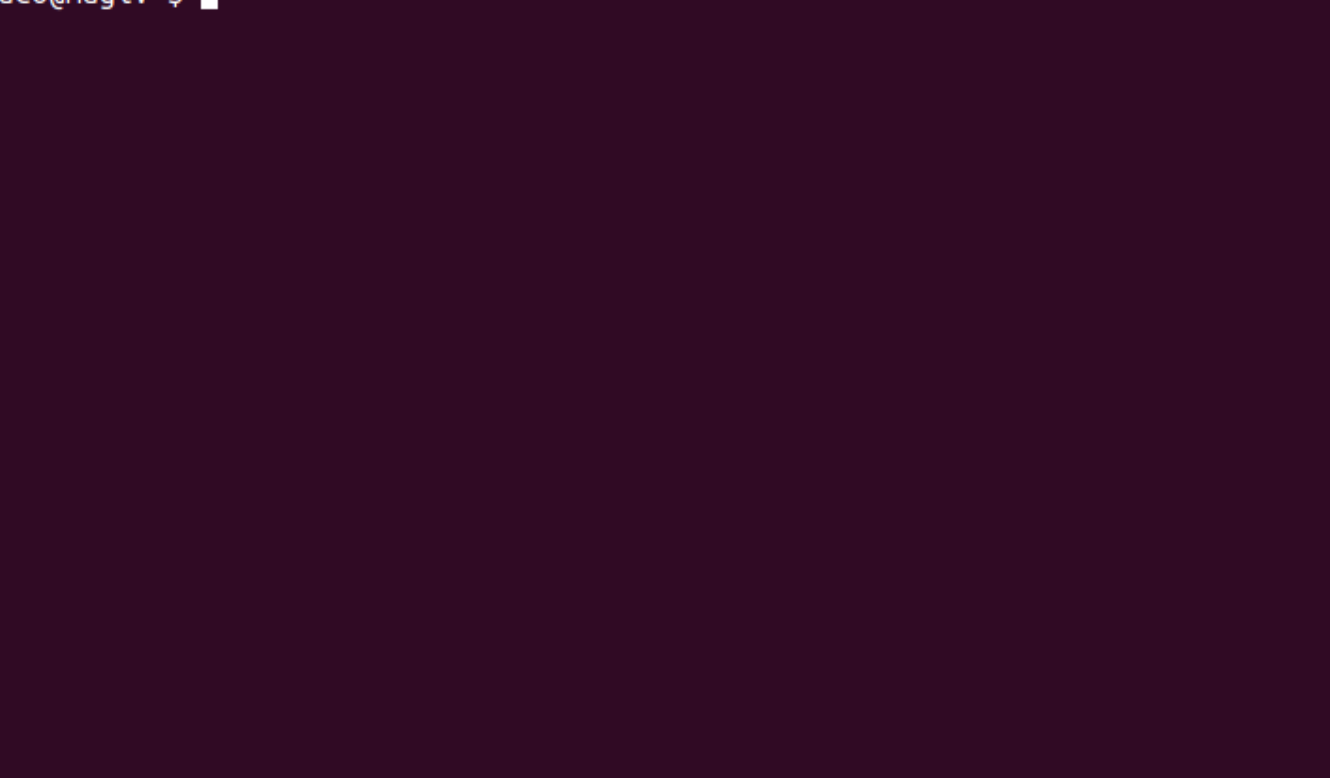

0-\$ local 1\$\* magi 2\$ vz1 l33tb00k 0,00 0,01 0,05 6:18 21/11/2012

Vezani članci:

Screen: osnove korištenja [1]

Screen: dijeljenje terminalske sesije [2]

Byobu: obojite ekran [3]

sri, 2012-11-21 06:38 - Aco Dmitrović**Kuharice:** Linux [4] **Vote:** 0

No votes yet

Source URL: https://sysportal.carnet.hr./node/1146

## Links

- [1] https://sysportal.carnet.hr./node/1124
- [2] https://sysportal.carnet.hr./node/1126
- [3] https://sysportal.carnet.hr./node/1150
- [4] https://sysportal.carnet.hr./taxonomy/term/17